## nuvoTon

## ARM Cortex<sup>TM</sup>-M0

## **32-BIT MICROCONTROLLER**

## Nu-LB-M051 User Manual For NuMicro<sup>™</sup> M051 Series

The information described in this document is the exclusive intellectual property of Nuvoton Technology Corporation and shall not be reproduced without permission from Nuvoton.

Nuvoton is providing this document only for reference purposes of  $NuMicro^{TM}$  microcontroller based system design. Nuvoton assumes no responsibility for errors or omissions.

All data and specifications are subject to change without notice.

For additional information or questions, please contact: Nuvoton Technology Corporation.

Publication Release Date: Oct. 21, 2010 Revision V1.0

| 1 | -                        | Overview                                                                    |
|---|--------------------------|-----------------------------------------------------------------------------|
| 2 | <u>)</u>                 | Nu-LB-M051 Introduction                                                     |
|   | 2.1<br>2.2               | Functional Block of Nu -LB-M051 4   Pin Assignment for Extended Connector 5 |
| 3 | 3                        | How to Start Nu-LB-M051 on the Keil $\mu$ Vision <sup>®</sup> IDE6          |
|   | 3.1<br>3.2<br>3.3<br>3.4 | Keil uVision <sup>®</sup> IDE Software Download and Install                 |
| 4 | ŀ                        | How to Start Nu-LB-M051 on the IAR Embedded Workbench                       |
|   | 4.1<br>4.2<br>4.3<br>4.4 | IAR Embedded Workbench Software Download and Install                        |
| 5 | 5                        | Nu-LB-M051 Schematic                                                        |
| 6 | 5                        | Download NuMicro <sup>™</sup> Family Related Files from Nuvoton Company     |
|   | 6.1<br>6.2<br>6.3        | Download NuMicro <sup>™</sup> Keil µVision <sup>®</sup> IDE driver          |
| 7 | ,                        | Revision History                                                            |
|   |                          |                                                                             |
|   |                          | Publication Release Date: Oct. 21, 2010<br>Revision V1.0                    |

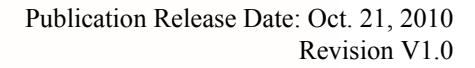

#### 1 Overview

Nu-LB-M051 is the specific development tool for NuMicro M051 series. Users can use Nu-LB-M051 to learn easily how to display information, store date, communicate with PC and interact with human through M051 series. Besides, it also integrates ICE controller called Nu-Link-Me and users do not need other additional ICE or debug equipments.

### 2 Nu-LB-M051 Introduction

Nu-LB-M051 uses the M0516LAN as the target microcontroller and includes rich functional blocks on board. Figure 2-1 is the positive and negative Nu-LB-M051. The positive Nu-LB-M051 includes main chip (M0516LAN), INT key, reset key, variable resistance, RGB LED, 8 LEDs, 128x64 Dot Matrix LCD and RS232 interface. The negative Nu-LB-M051 includes EEPROM, Flash and ICE controller called Nu-Link-Me.

Nu-LB-M051 is similar to other development boards. Users can use the functional blocks connected with M0516LAN to develop and verify applications to emulate the real behavior. The on board chip covers M051 series features. The Nu-LB-M051 can be a real system controller to design users' target systems.

Nu-Link-Me is a Debug Adaptor. The Nu-Link-Me Debug Adaptor connects your PC's USB port to your target system (via Serial Wired Debug Port) and allows you to program and debug embedded programs on the target hardware. To use Nu-Link-Me Debug adaptor with IAR or Keil, please refer to "Nuvoton NuMicro<sup>™</sup> IAR ICE driver user manual "or Nuvoton NuMicro<sup>™</sup> Keil ICE driver user manual" in detail. These two documents will be stored in the local hard disk when the user installs each driver.

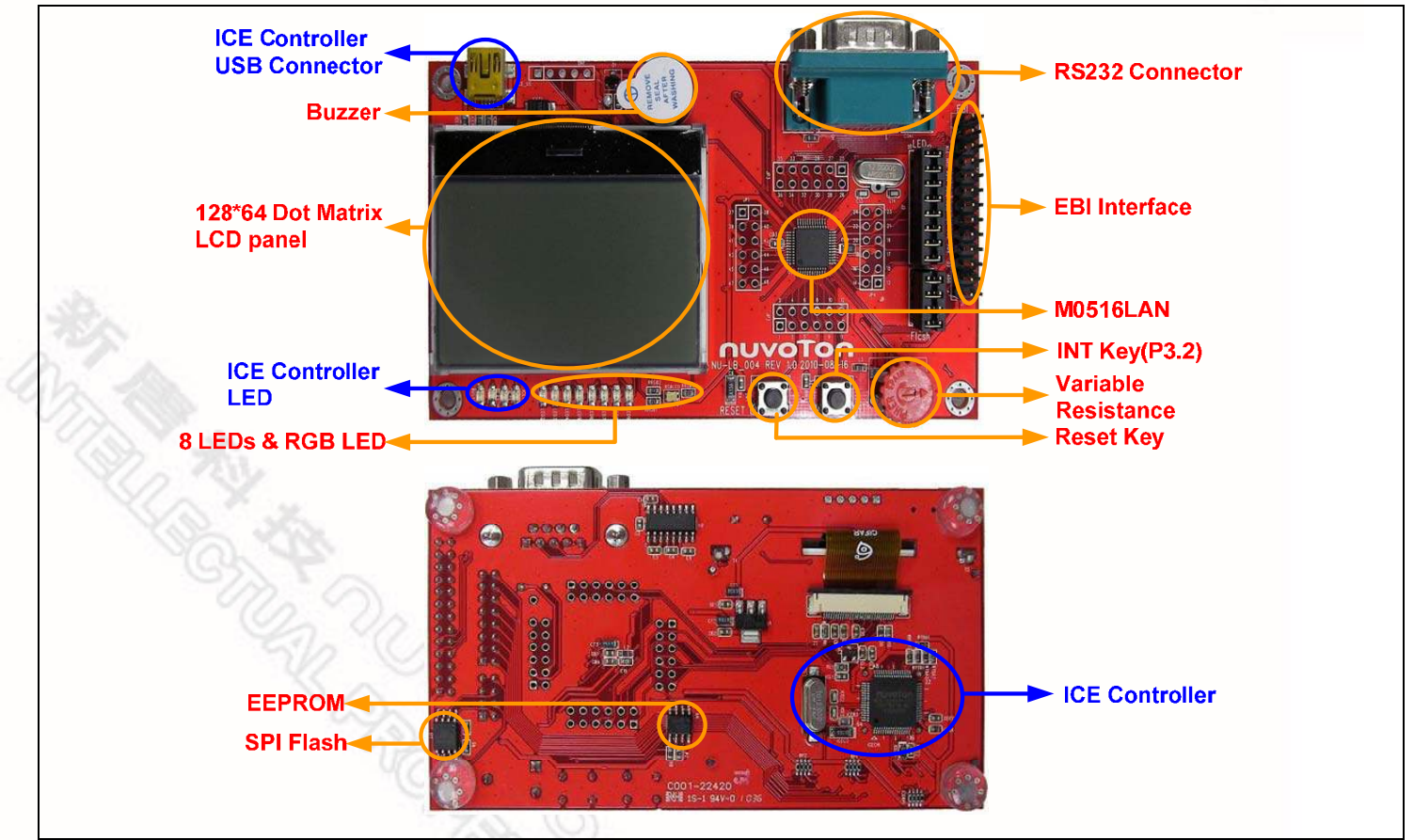

Figure 2-1 Nu-LB-M051

#### 2.1 Functional Block of Nu -LB-M051

Nu-LB-M051 provides the rich functional blocks connected with M0516LAN to display information, communicate with PC, store data and interact with human. Users can follow the pin assignment at Table 2-1 to control every functional block.

| Functional Block           | Pin assignment | <b>Pin Function Description</b> |
|----------------------------|----------------|---------------------------------|
| ICE controller(Nu-Link-Me) | ICE_CLK        | SWD interface                   |
|                            | ICE_DATA       | NO. SIS                         |
| Reset Key                  | /RST           | Reset                           |
| INT Key                    | P3.2           | INT0                            |
| Variable Resistance        | P1.0           | AIN0(ADC input)                 |
| Buzzer                     | P4.3           | PWM3                            |
| GRB LED                    | P4.0           | PWM0                            |
|                            | P4.1           | PWM1                            |
|                            | P4.2           | PWM2                            |
| 8 LEDs                     | P2.0~P2.7      | GPIO or PWM0~PWM7               |
| EEPROM                     | P3.4           | I2C SDA                         |
|                            | P3.5           | I2C SCL                         |
| FLASH                      | P0.4           | SPISS1                          |
|                            | P0.7           | SPICLK1                         |
|                            | P0.6           | MISO_1                          |
|                            | P0.5           | MOSI_1                          |
| Black Dot Matrix LCD Panel | P1.4           | SPISS0                          |
|                            | P1.7           | SPICLK0                         |
|                            | P1.6           | MISO_0(LCD Reset)               |
|                            | P1.5           | MOSI_0                          |
|                            | P1.1           | Background Enable/Disable       |
| EBI Interface              | P4.4           | /CS                             |
|                            | P4.5           | ALE                             |
|                            | P3.6           | /WR                             |
|                            | P3.7           | /RD                             |
|                            | P0.0~P0.7      | AD0~AD7                         |
|                            | P2.0~P2.7      | AD8~AD15                        |

Table 2-1 Functional Block for Nu-LB-M051

nuvoTon

#### 2.2 Pin Assignment for Extended Connector

Nu-LB-M051 provides M0516LAN on board and the extended connector for LQFP-48 pin. Table 2-2 is the pin assignment for M0516LAN.

| Pin No | Pin Name            | Pin No | Pin Name            |  |  |  |
|--------|---------------------|--------|---------------------|--|--|--|
| 01     | P1.5, MOSI_0, AIN5  | 25     | P2.5, PWM5, AD13    |  |  |  |
| 02     | P1.6, MISO_0, AIN6  | 26     | P2.6, PWM6, AD14    |  |  |  |
| 03     | P1.7, SPICLK0, AIN7 | 27     | P2.7, PWM7, AD15    |  |  |  |
| 04     | /RST                | 28     | P4.4, /CS           |  |  |  |
| 05     | P3.0, RXD           | 29     | P4.5, ALE           |  |  |  |
| 06     | AVSS                | 30     | P4.6, ICE_CLK       |  |  |  |
| 07     | P3.1, TXD           | 31     | P4.7, ICE DAT       |  |  |  |
| 08     | P3.2, /INT0, STADC  | 32     | P0.7, SPISCLK1, AD7 |  |  |  |
| 09     | P3.3, /INT1, MCLK   | 33     | P0.6, MISO_1, AD6   |  |  |  |
| 10     | P3.4, T0, SDA       | 34     | P0.5, MOSI_1, AD5   |  |  |  |
| 11     | P3.5, T1, SCL       | 35     | P0.4, SPISS1, AD4   |  |  |  |
| 12     | P4.3, PWM3          | 36     | P4.1, PWM1          |  |  |  |
| 13     | P3.6, /WR, CKO      | 37     | P0.3, RTS0, AD3     |  |  |  |
| 14     | P3.7, /RD           | 38     | P0.2, CTS0, AD2     |  |  |  |
| 15     | XTAL2               | 39     | P0.1, RTS1, AD1     |  |  |  |
| 16     | XTAL1               | 40     | P0.0, CTS1, AD0     |  |  |  |
| 17     | VSS                 | 41     | VDD                 |  |  |  |
| 18     | LDO_CAP             | 42     | AVDD                |  |  |  |
| 19     | P2.0, PWM0, AD8     | 43     | P1.0, T2, AIN0      |  |  |  |
| 20     | P2.1, PWM1, AD9     | 44     | P1.1, T3, AIN1      |  |  |  |
| 21     | P2.2, PWM2, AD10    | 45     | P1.2, RXD1, AIN2    |  |  |  |
| 22     | P2.3, PWM3, AD11    | 46     | P1.3, TXD1, AIN3    |  |  |  |
| 23     | P2.4, PWM4, AD12    | 47     | P1.4, SPISS0, AIN4  |  |  |  |
| 24     | P4.0, PWM0          | 48     | P4.2, PWM2          |  |  |  |

Table 2-2 Pin Assignment for M0516LAN

## **3** How to Start Nu-LB-M051 on the Keil μVision<sup>®</sup> IDE

#### 3.1 Keil uVision<sup>®</sup> IDE Software Download and Install

Please visit the Keil company website (http://www.keil.com) to download the Keil µVision<sup>®</sup> IDE and install the RVMDK.

#### 3.2 Nuvoton Nu-Link Driver Download and Install

Please visit the Nuvoton company NuMicro<sup>TM</sup> website (http://www.nuvoton.com/NuMicro ) to download "NuMicro<sup>TM</sup> Keil  $\mu$ Vision<sup>®</sup> IDE driver" file. Please refer to Chapter 6.1 for the detail download flow. When the Nu-Link driver has been well downloaded, please unzip the file and execute the "Nu-Link\_Keil\_Driver.exe" to install the driver.

#### 3.3 Hardware Setup

The hardware setup is shown as Figure 3-1

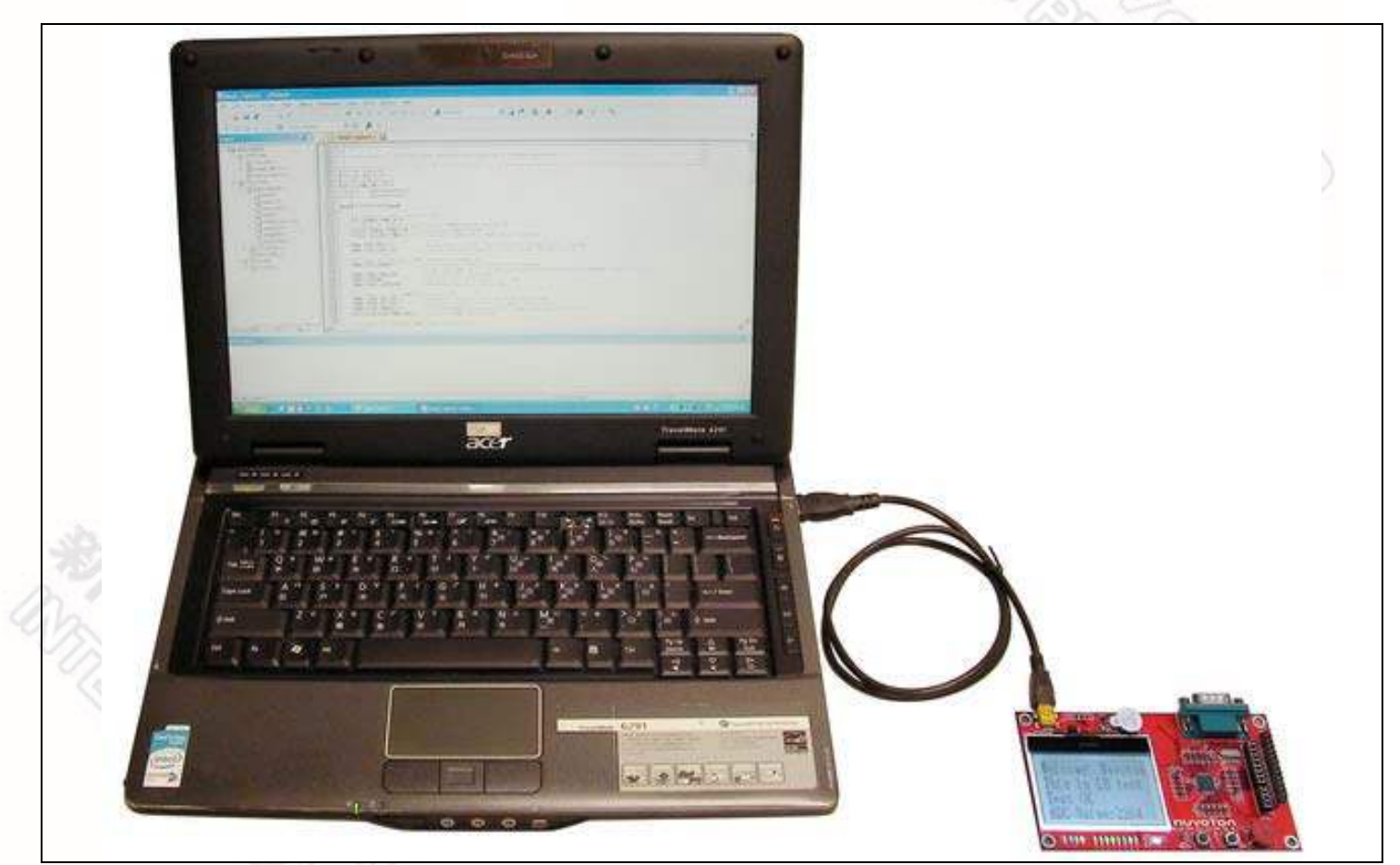

#### Figure 3-1 Nu-LB-M051 Hardware Setup

#### 3.4 Smpl\_StartKit Example Program

NUVOTON

This example demonstrates the ease of downloading and debugging an application on a Nu-LB-M051 board. It can be found on Figure 3-2 list directory and downloaded from Nuvoton NuMicro<sup>TM</sup> website following on Chapter 6.3.

| Directory                                                               |                                                                                                    |                                                              |  | Project File                                                                                                    |            |                                                                        |           |   |                       |
|-------------------------------------------------------------------------|----------------------------------------------------------------------------------------------------|--------------------------------------------------------------|--|----------------------------------------------------------------------------------------------------|------------|------------------------------------------------------------------------|-----------|---|-----------------------|
| Select Project File                                                     |                                                                                                    |                                                              |  | Select Project                                                                                                    | File       |                                                                        |           |   | ? 🛛                   |
| Look<br>My Recent<br>Documents<br>Desktop<br>My Document<br>My Computer | in: SmpL_StartKit<br>My Recent Documents<br>Desktop<br>My Documents<br>My Documents<br>My Computer<br>System (C:)<br>Nuvoton<br>BSP Library<br>M051-LB_004<br>M051-LB_004<br>M051-LB_004<br>M051-LB_004<br>M051-LB_004<br>DVD Drive (F:)<br>Nuvoton (G:)<br>public on 'nuvoton.com' (M:)<br>prishare on 'nuvoton.com' (M:)<br>prishare on 'nuvoton.com' (M:)<br>Misp Viete Obvice #2<br>My Network Places<br>Binary | ▼ ← È ➡ Ē<br>Smpl_StartKit ▼ □pen<br>vv2; *.uv3; *. ▼ Cancel |  | Look in<br>My Recent<br>Documents<br>Desktop<br>My Documents<br>My Computer<br>My Computer<br>My Network<br>Places | File game: | it<br>.uvproj<br>SmpL_StartKit.uvproj<br>Project Files (*.uvproj; *.uv | /mpw; *.u | ← | <u>Open</u><br>Cancel |

Figure 3-2 Smpl\_StartKit Example Directory

To use this example:

The LCD will display the result of ADC on the Nu-LB-M051 board.

- Start μVision<sup>®</sup>
- Project-Open
  - Open the Smpl\_StartKit.uvproj project file

# Project - Build

Compile and link the Smpl\_StartKit application

LOAD Flash – Download

Program the application code into on-chip Flash ROM

#### Start debug mode

Using the debugger commands, you may:

- Review variables in the watch window
- C Single step through code
- Reset the device

#### 4 How to Start Nu-LB-M051 on the IAR Embedded Workbench

#### 4.1 IAR Embedded Workbench Software Download and Install

Please connect to IAR company website (http://www.iar.com) to download the IAR Embedded Workbench and install the EWARM.

#### 4.2 Nuvoton Nu-Link Driver Download and Install

Please connect to the Nuvoton Company NuMicro<sup>™</sup> website (http://www.nuvoton.com/NuMicro) to download "NuMicro<sup>™</sup> IAR ICE driver user manual" file. Please refer to Chapter 6.2 for the detail download flow. When the Nu-Link driver has been well downloaded, please unzip the file and execute the "Nu-Link\_IAR\_Driver.exe" to install the driver.

#### 4.3 Hardware Setup

The hardware setup is shown as Figure 4-1

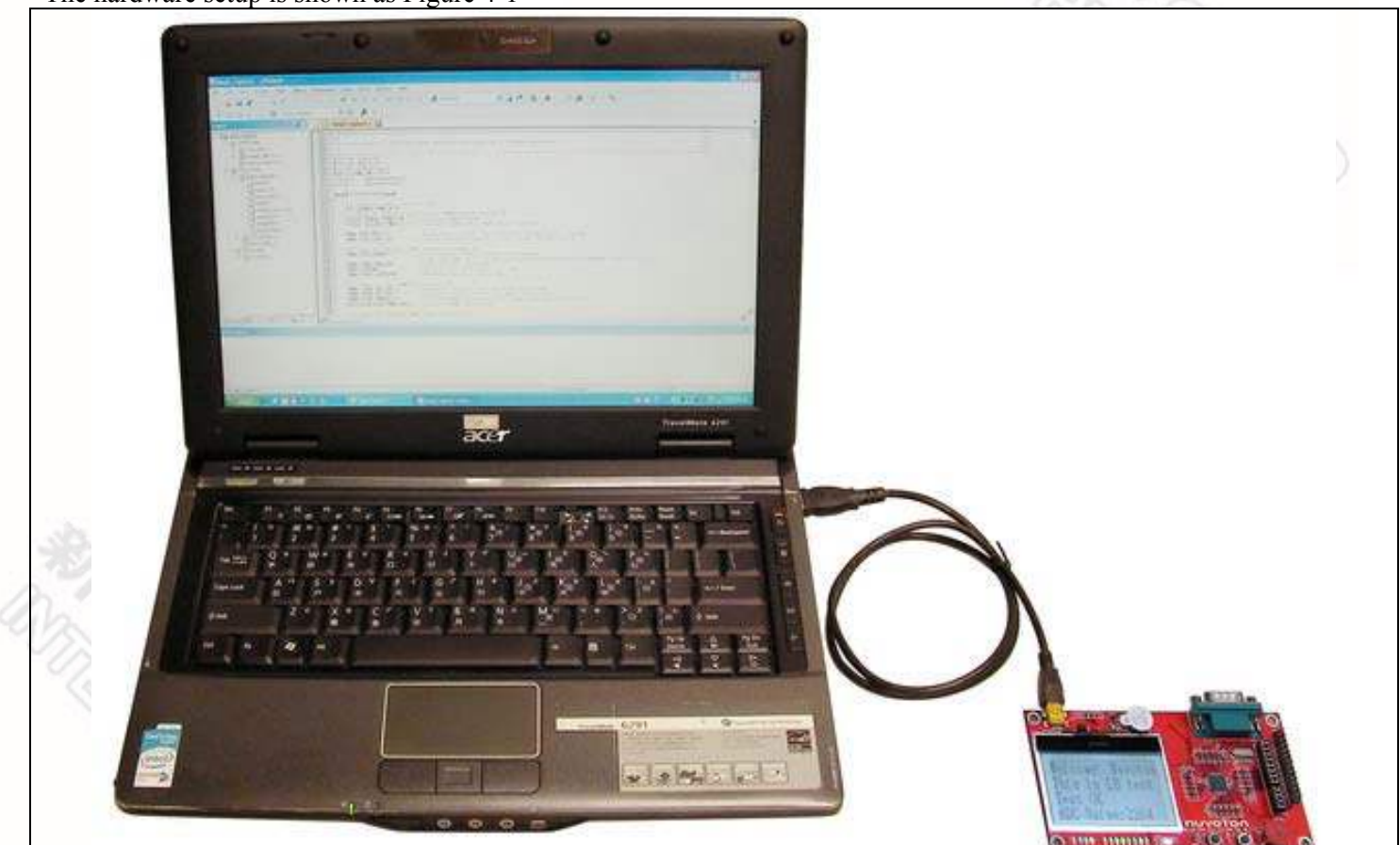

#### Figure 4-1 Nu-LB-M051 Hardware Setup

#### 4.4 Smpl\_StartKit Example Program

nuvoton

This example demonstrates the ease of downloading and debugging an application on a Nu-LB-M051 board. It can be found on Figure 4-2 list directory and downloaded from Nuvoton NuMicro<sup>™</sup> website following on Chapter 6.3.

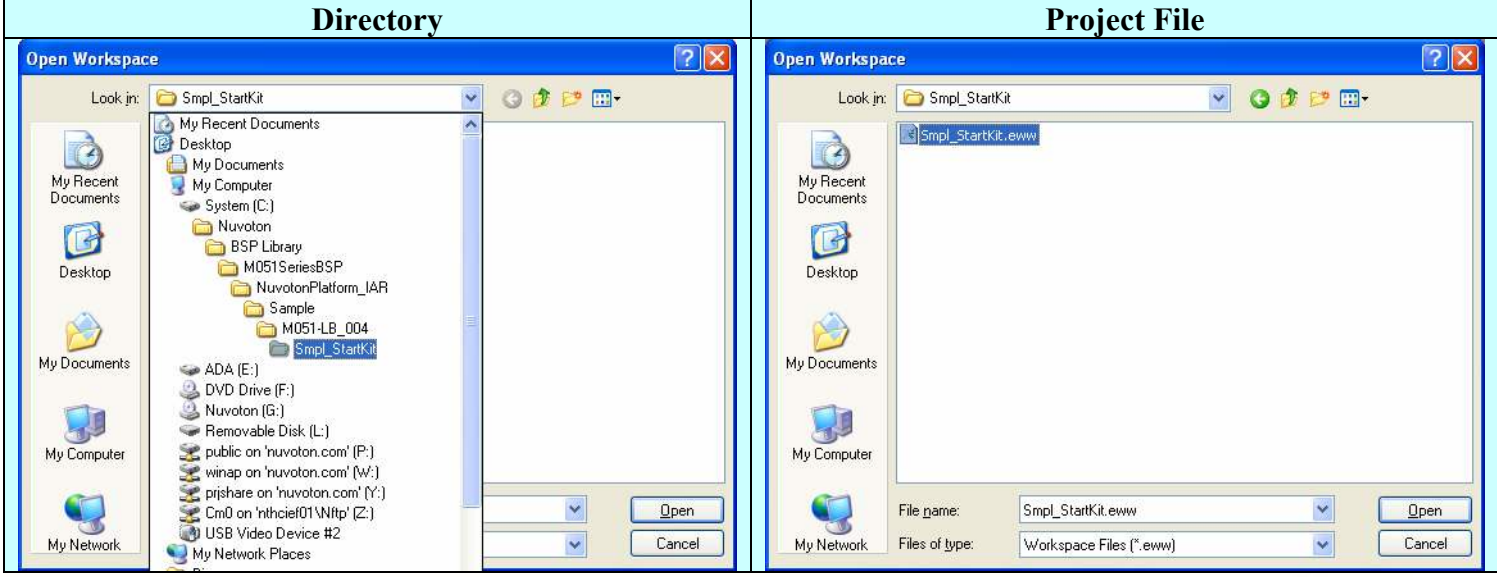

Figure 4-2 Smpl StartKit Example Directory

#### To use this example:

The LCD will display the result of ADC on the Nu-LB-M051 board.

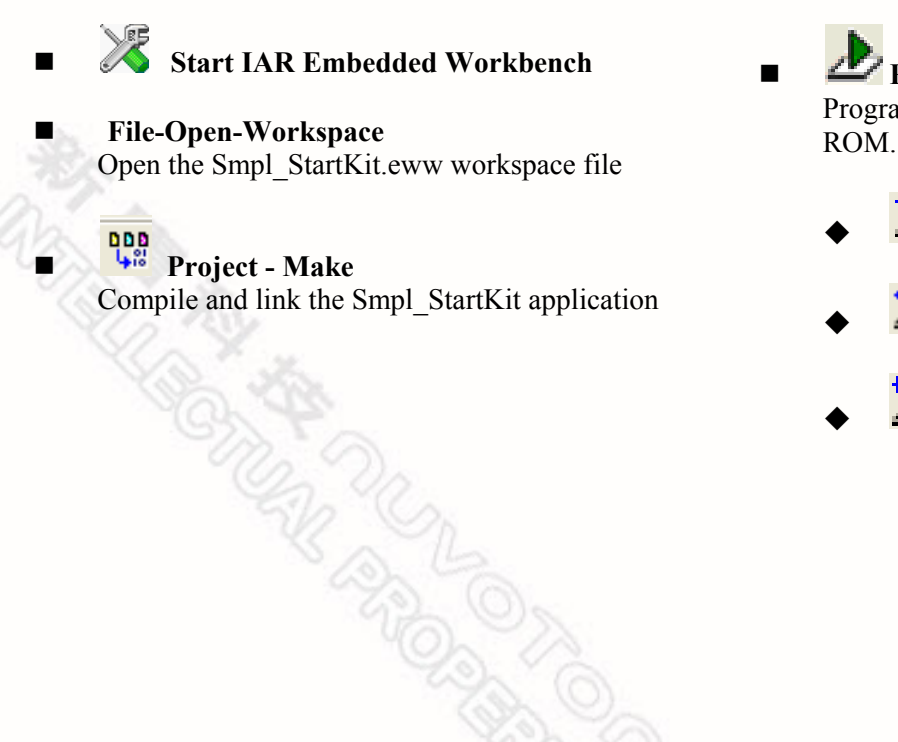

#### **Project – Download and Debug** Program the application code into on-chip Flash

ROM.

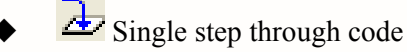

Reset the device

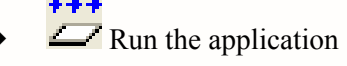

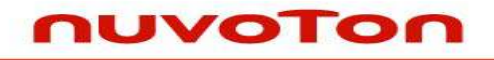

#### Nu-LB-M051 Schematic 5

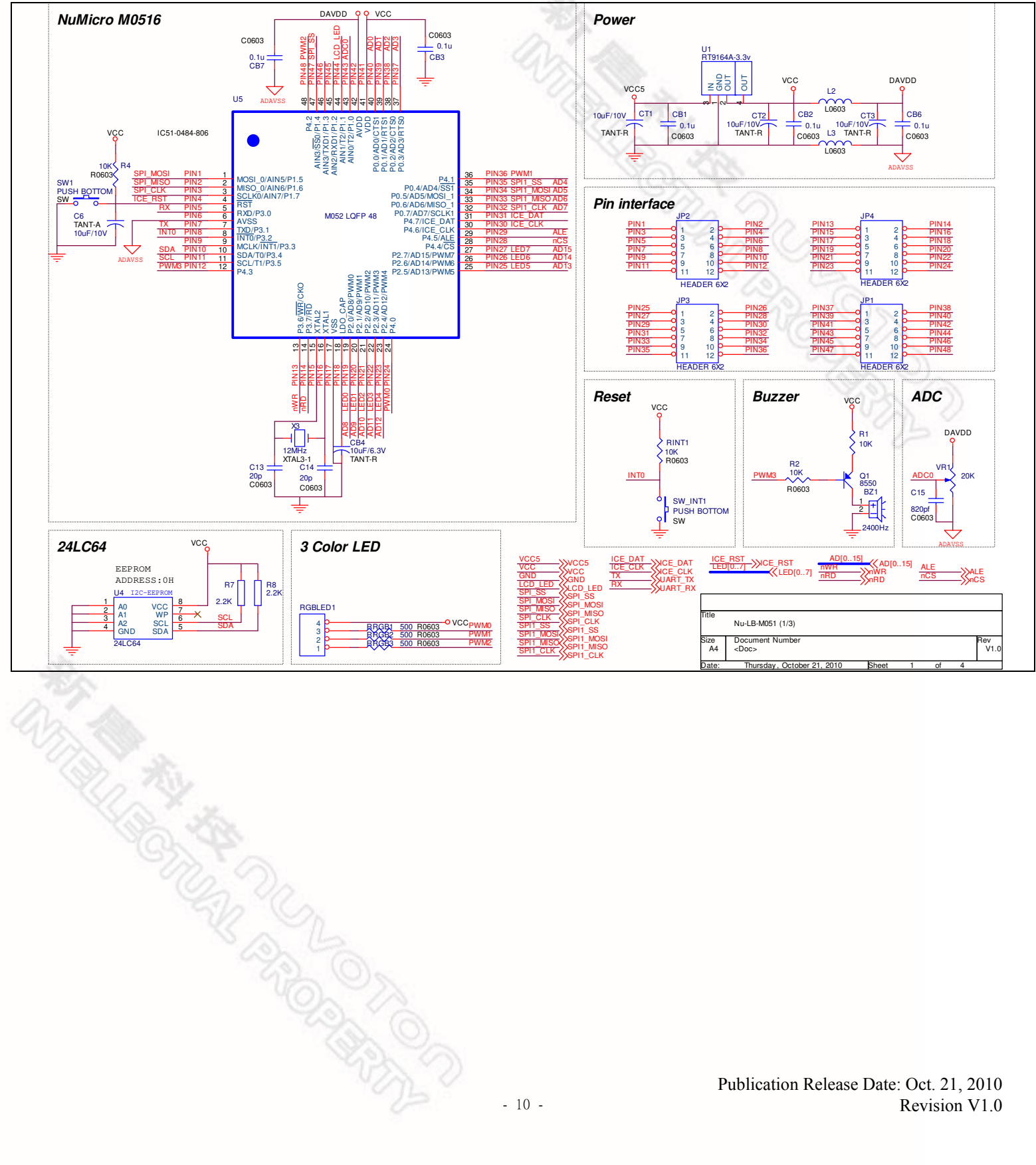

## Nu-LB-M051 User Manual

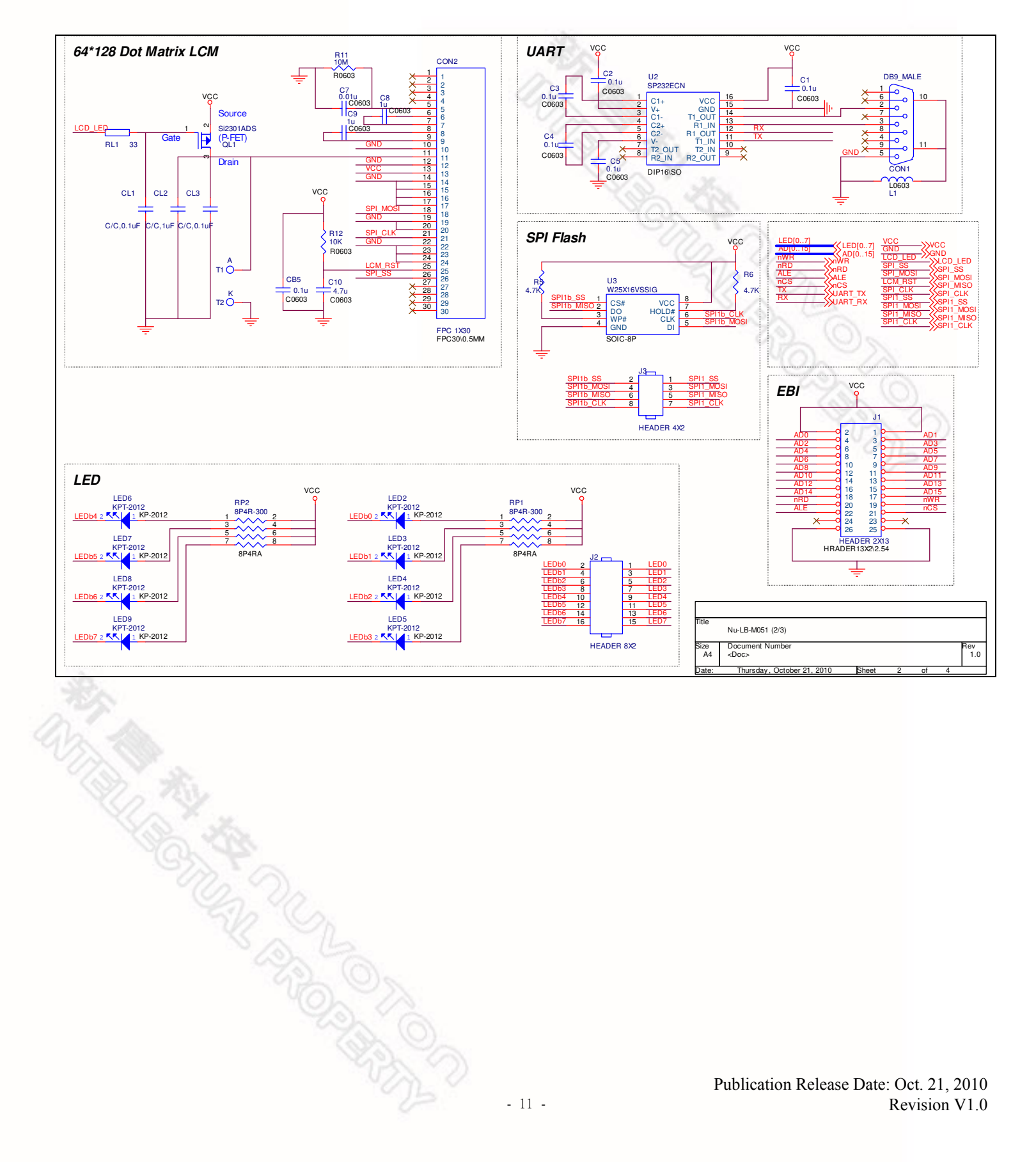

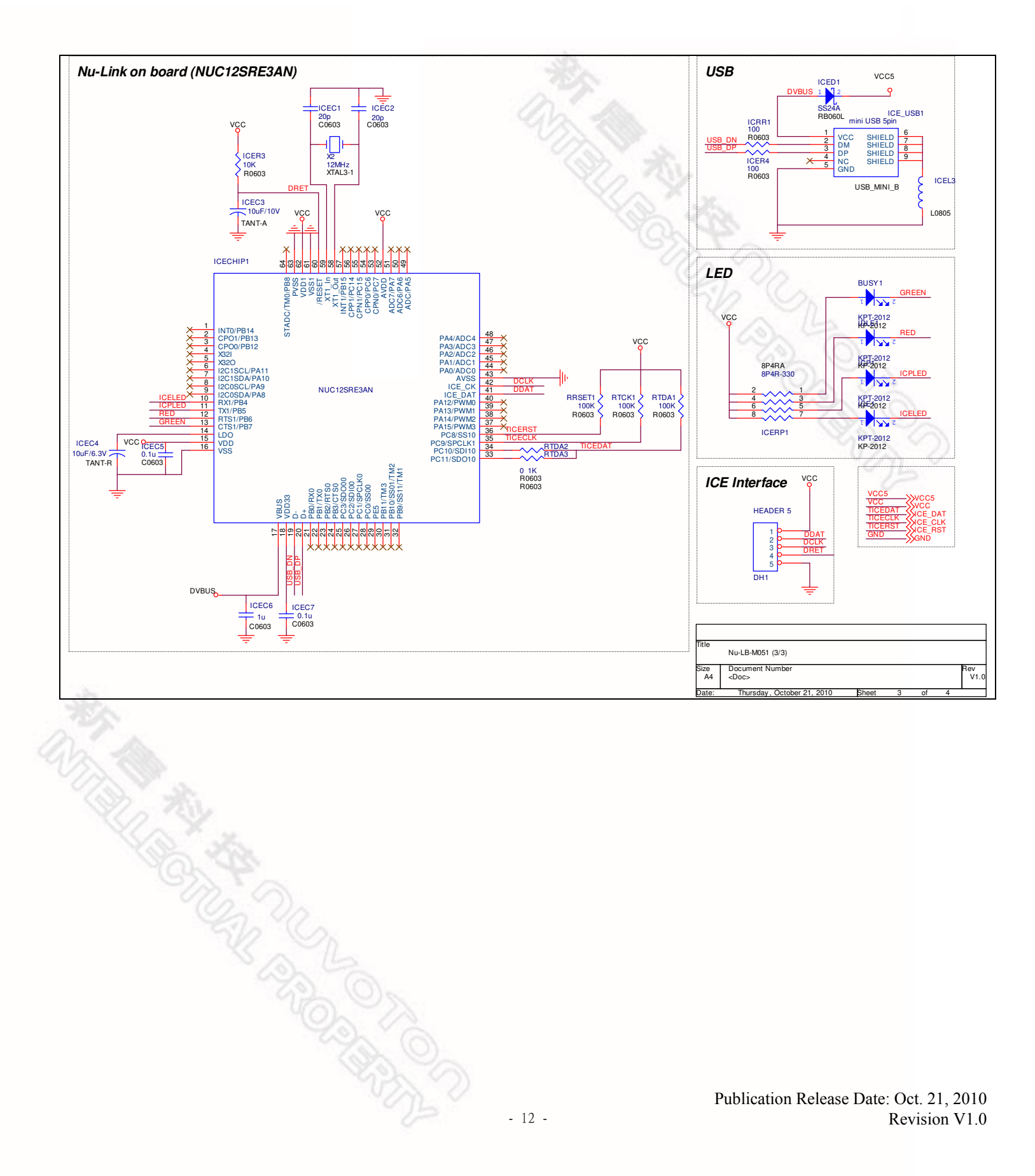

## Nu-LB-M051 User Manual

## nuvoton

### 6 Download NuMicro<sup>™</sup> Family Related Files from Nuvoton Company

#### 6.1 Download NuMicro<sup>™</sup> Keil µVision<sup>®</sup> IDE driver

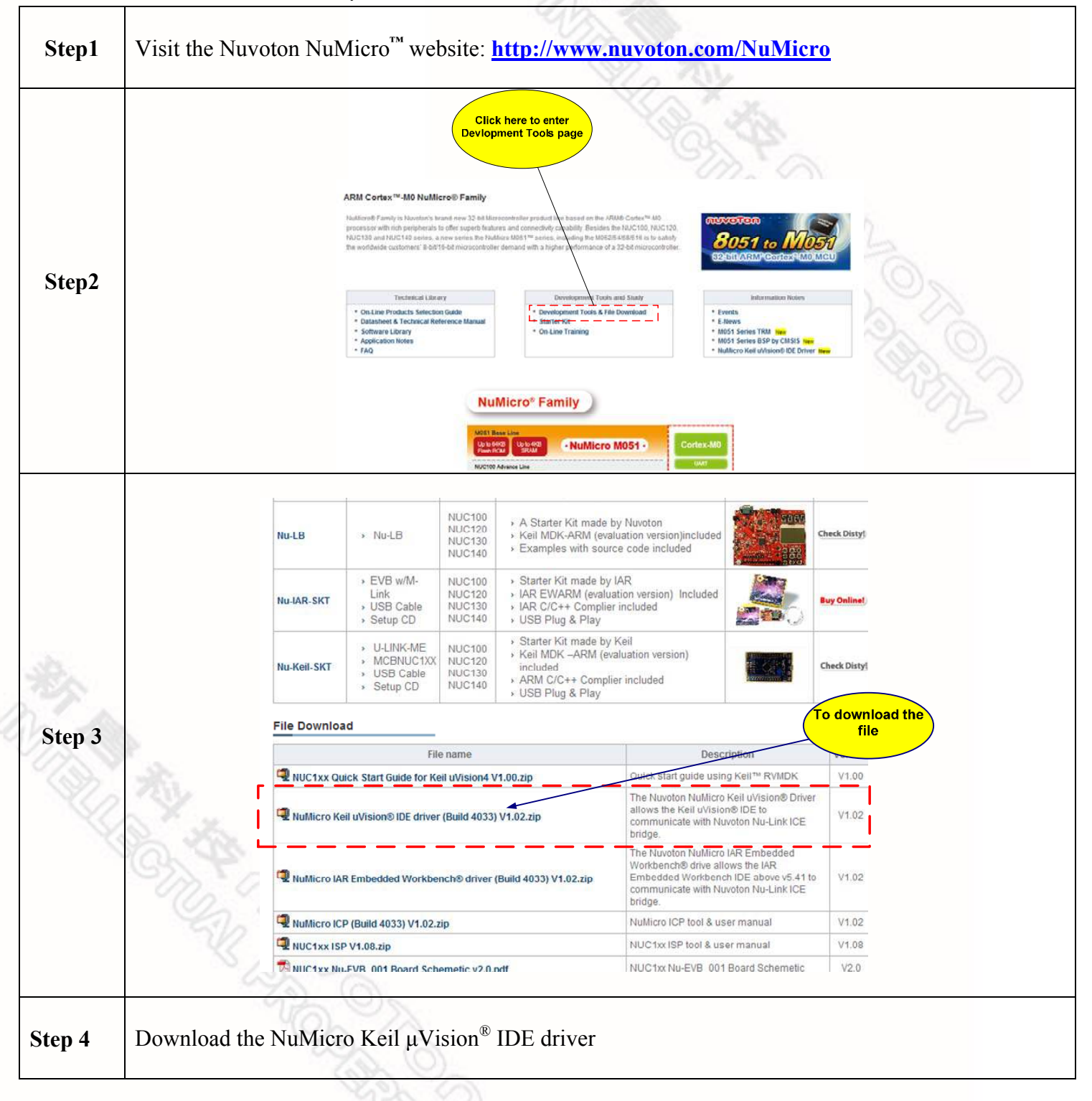

#### 6.2 Download NuMicro<sup>™</sup> IAR EWARM driver

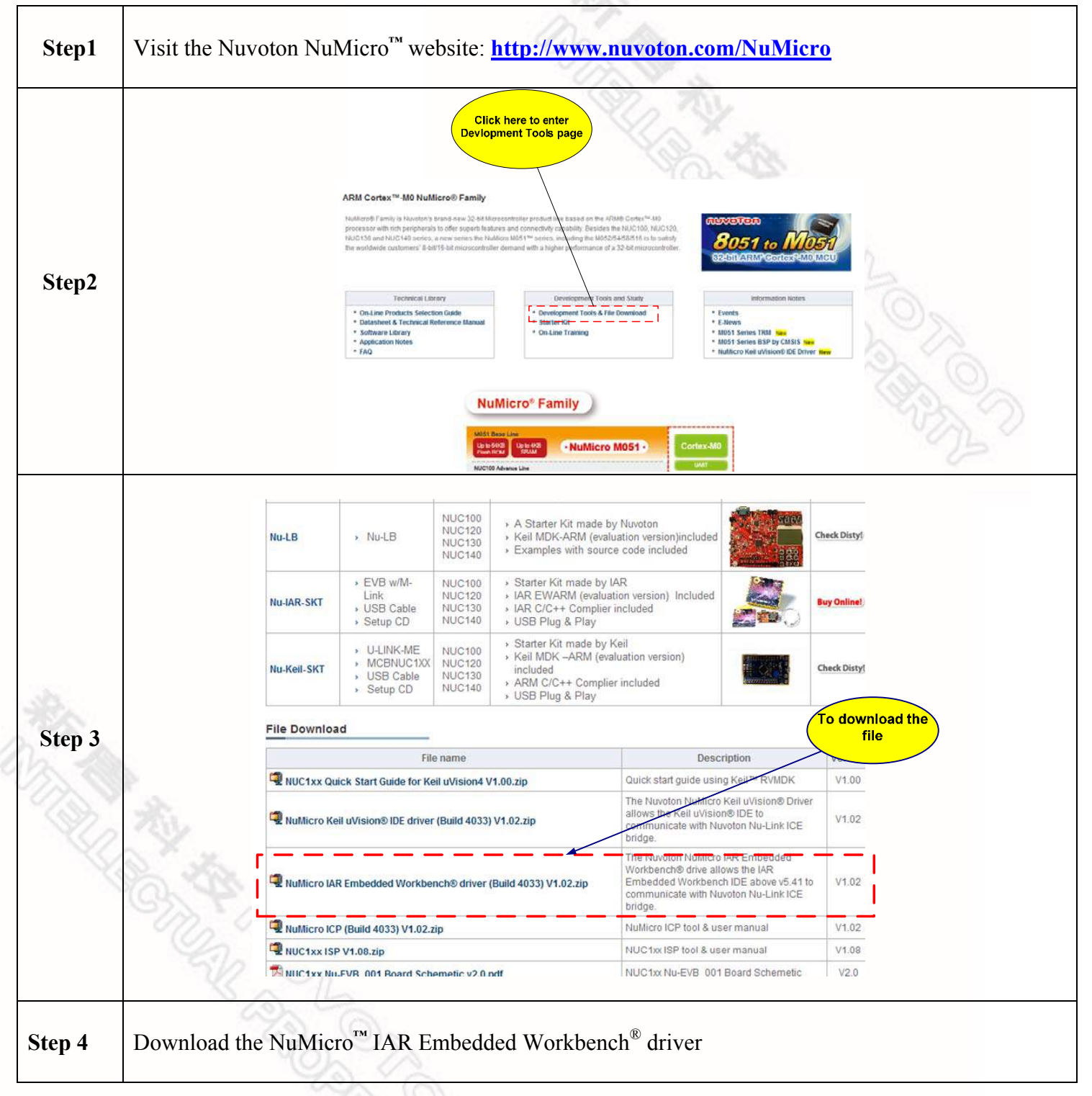

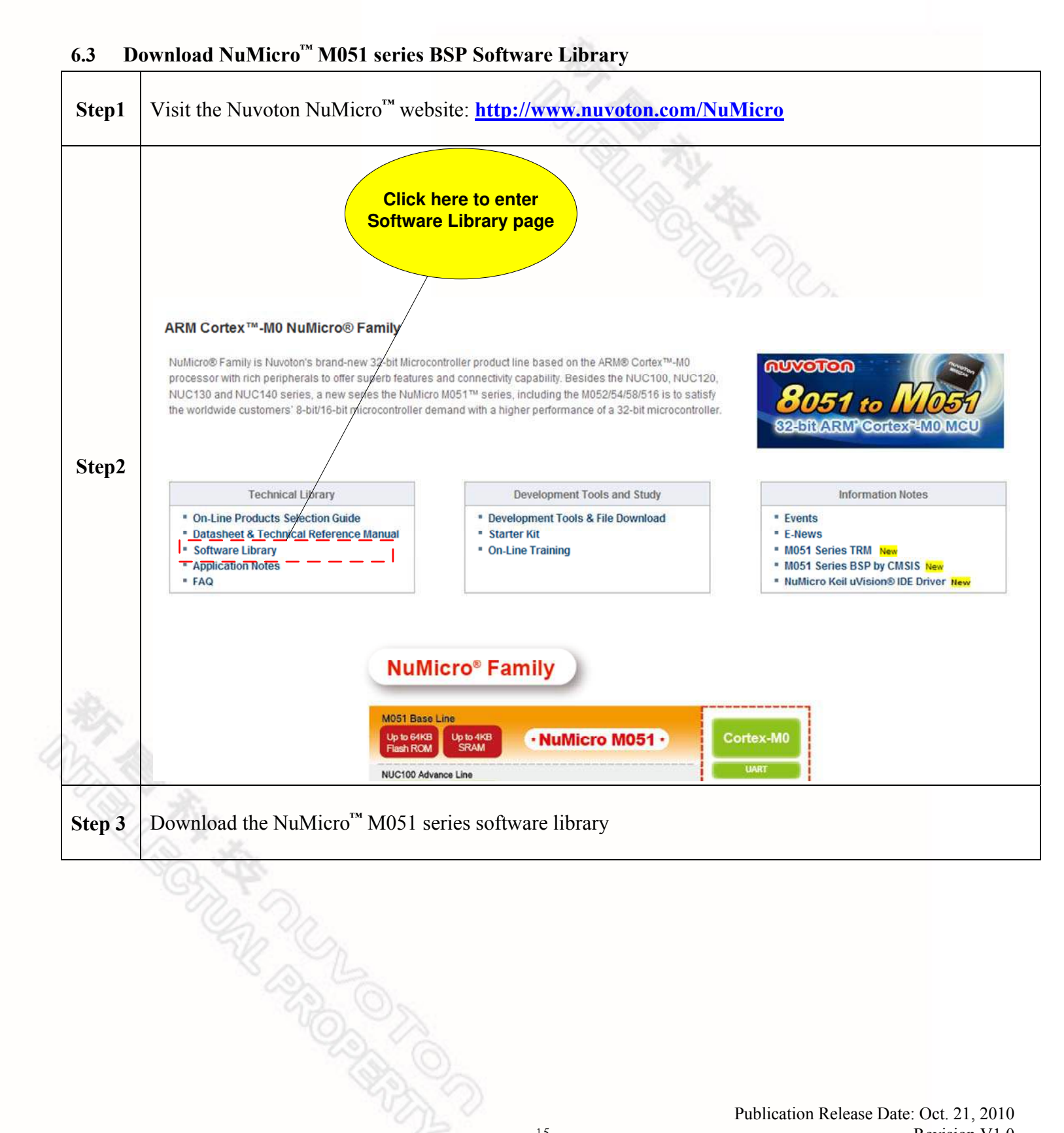

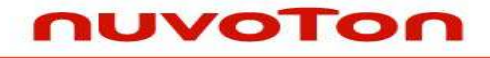

#### 7 Revision History

| Version | Date          | Page | Description     |  |
|---------|---------------|------|-----------------|--|
| 1.0     | Oct. 21, 2010 |      | Initial Release |  |

#### **Important Notice**

Nuvoton products are not designed, intended, authorized or warranted for use as components in systems or equipment intended for surgical implantation, atomic energy control instruments, airplane or spaceship instruments, transportation instruments, traffic signal instruments, combustion control instruments, or for other applications intended to support or sustain life. Further more, Nuvoton products are not intended for applications wherein failure of Nuvoton products could result or lead to a situation wherein personal injury, death or severe property or environmental damage could occur.

Nuvoton customers using or selling these products for use in such applications do so at their own risk and agree to fully indemnify Nuvoton for any damages resulting from such improper use or sales.

Please note that all data and specifications are subject to change without notice. All the trademarks of products and companies mentioned in this datasheet belong to their respective owners.